# Instructivo para envío de trabajos al CAIM CAIFE 2025

Sitio de envíos de trabajos: <u>https://amcaonline.org.ar/caim-caife</u>

Si tiene problemas para el ingreso, dirija su consulta a la Mesa de Ayuda de OCS, <u>caimcaife.mesadeayuda@gmail.com</u>, a cargo de Ma. Laura Guerrini y Martín Pucheta.

Si ya participó de un CAIM-CAIFE anterior y tuvo un usuario salte a la sección 2.

# 1. Creación de un nuevo usuario

Si aún no es usuario cree una cuenta.

Ingrese al link https://amcaonline.org.ar/caim-caife

Presione "INGRESAR".

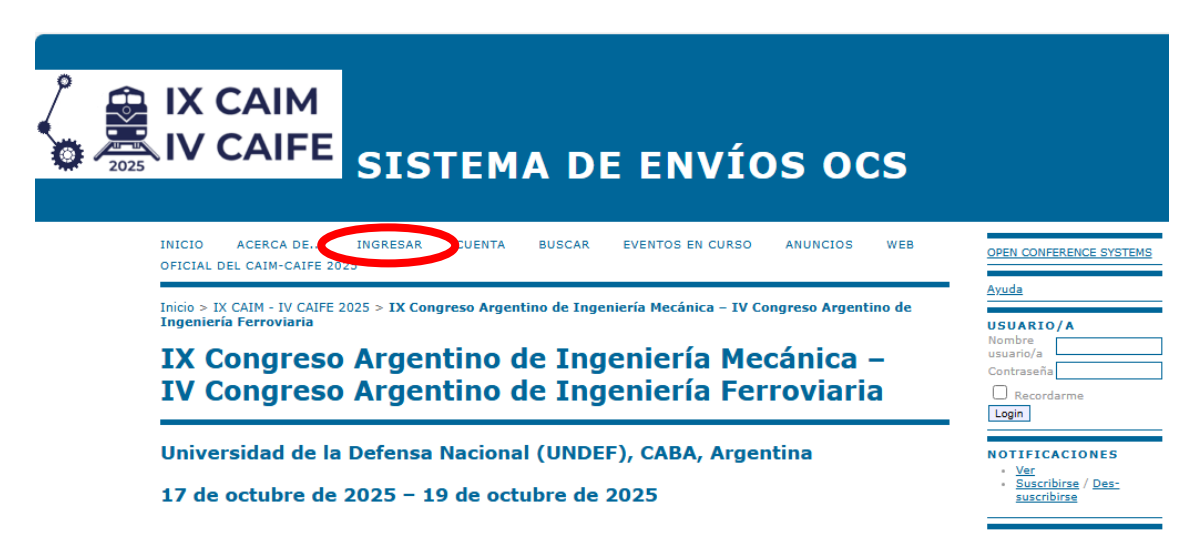

Luego seleccione "¿No es usuario aún? Cree una cuenta en este sitio"

| Inicio > Login                                                                                                    | Ayuda                                                                                                    |
|----------------------------------------------------------------------------------------------------|----------------------------------------------------------------------------------------------------|
| Login                                                                                                    | USUARIO/A<br>Nombre<br>usuario/a<br>Contraseña                                                                 |
| Nombre usuario/aContraseña                                                                                                    | C Recordarme                                                                                                   |
| Recordar mi nombre de usuaria/o y contraseña     Login     "No es usuario aún? Cree una cuenta en este sitio"     Ata processa en este sitio" | NOTIFICACIONES <ul> <li><u>Ver</u></li> <li><u>Suscribirse</u> / <u>Des-</u><br/><u>suscribirse</u></li> </ul> |

El sistema lo conduce a un formulario en donde debe definir un **usuario** (con letras minúsculas y números; sugerimos agregar sufijo **caim** para los usuarios del MACI o MECOM) y contraseña, e introducir los campos obligatorios marcados con \*: su nombre y apellido, su lugar de trabajo o institución en el campo "**Filiación**", la dirección de e-mail que se asociará al usuario y que se utilizará para todas las comunicaciones, y el país. Hacia el final de la pantalla, tilde la opción "**Autor**". Finalmente presione "**Crear**".

|                                             | ······································                                                                                         |
|---------------------------------------------|----------------------------------------------------------------------------------------------------|
| Firma                                       | María Laura Guerrini<br>Trad. Pública Nacional de Inglés - Prof. de Inglés<br>Professional English Proofreading Services - MLG |
|                                             |                                                                                                    |
| Correo-e*                                   | guerrini.maria.laura@gmail.com                                                                                                 |
| URL                                         |                                                                                                    |
| Teléfono                                    |                                                                                                    |
| Fax                                         |                                                                                                    |
| Dirección postal                            |                                                                                                    |
|                                             |                                                                                                    |
|                                             |                                                                                                    |
|                                             |                                                                                                    |
|                                             |                                                                                                    |
|                                             |                                                                                                    |
|                                             | 🔏 🗈 🖪 Ј 🗕 🔁 🗄 🗧 🔛 🗮 📾 🔆 🛞 нтт. 🗐 🌉                                                                                             |
| País                                        | Argentina 🗸                                                                                                    |
| Resumen biográfico<br>(p.e., departamento y |                                                                                                    |
| puesto)                                     |                                                                                                    |
|                                             |                                                                                                    |
|                                             |                                                                                                    |
|                                             |                                                                                                    |
|                                             | 🔏 🗈   В 🖌 Ц 🗄 🏣   📟 💥 🞯 нт. 🔲 🔩                                                                                                |
| Confirmación                                | Enviar un mensaje de confirmación incluyendo mi nombre de usuario y contraseña.                                                |
| Crear una cuenta                            | Lector/a: NetiFerr por email counds as aubliquen presentaciones.                                                               |
| como                                        | Autor: Se le permite enviar items a esta conferencia                                                                           |
|                                             |                                                                                                    |
| Crear                                       |                                                                                                    |
| * Campos obligatorios                       |                                                                                                    |

# 2. Inscripción como autor

Si olvidó de tildar la opción de **Autor** en el paso anterior y creó la cuenta usted ya es usuario del OCS y aún puede inscribirse como autor. En el panel lateral derecho, ingrese su usuario y contraseña.

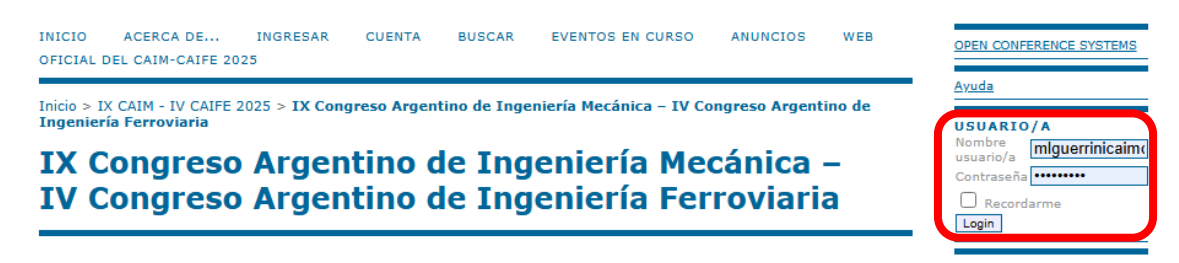

Luego, el panel lateral ingrese a "**Mi perfil**", ubicado debajo del nombre del usuario. Al final del formulario tilde la casilla de "**Autor**" y luego presione el botón "**Guardar**".

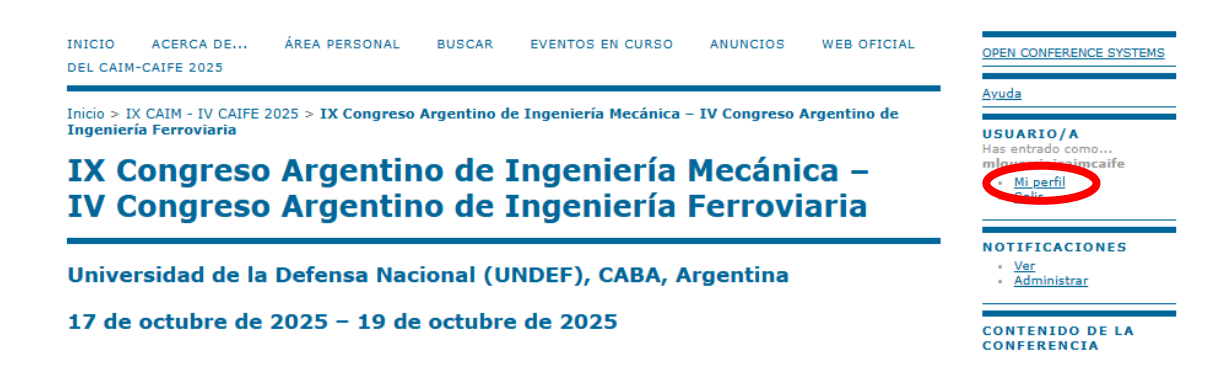

# 3. Envío del resumen de un trabajo

En la primera ronda de envíos del CAIM-CAIFE no se solicita envío de archivo alguno, sólo del resumen en texto plano.

Una vez que definió el rol de autor en su perfil, en la página de inicio tiene el rol de "Autor" y puede comenzar un envío seleccionando "[Nuevo envío]".

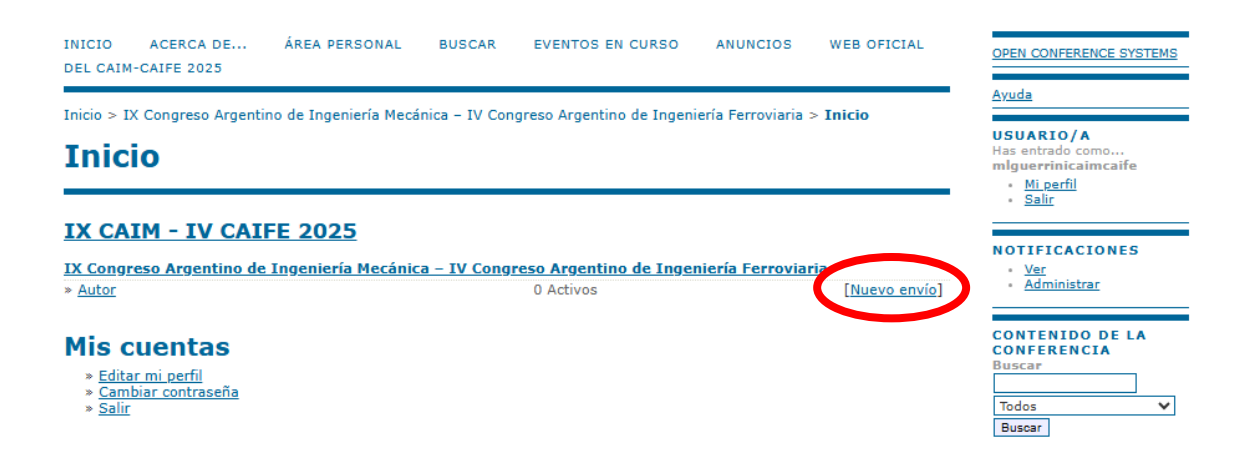

Al seleccionar "[Nuevo envío]" el sistema lo conduce al "Paso 1" en donde primero se requiere elegir, en un desplegable, la sesión más adecuada para su trabajo. La descripción de las sesiones están cargadas en la web oficial; en el OCS también están cargadas pero se recomienda accederlas abriéndolas en una nueva pestaña de su navegador de internet, es decir, seleccionando <u>Sesiones</u> con el botón derecho de su pad o mouse, y eligiendo "Abrir enlace en nueva pestaña".

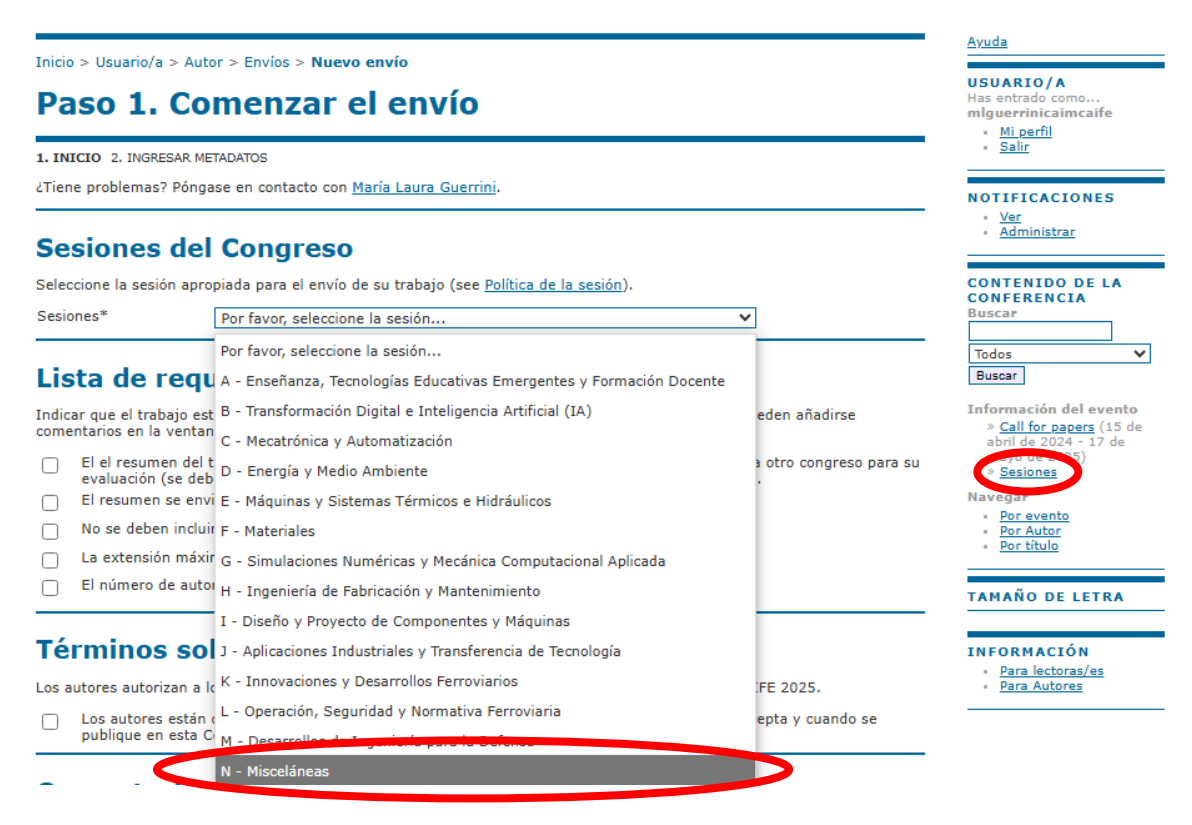

Elaborado por M. Pucheta y M. Guerrini

~

Luego debe leer los requisitos para el resumen de su trabajo y debe tildar cada uno cuando lo cumpla, de otro modo le sugerimos que modifique su resumen para cumplir con estos requisitos. Tilde los requisitos y la autorización de publicación. Finalmente, presione "**Guardar y continuar**".

#### Sesiones del Congreso

Seleccione la sesión apropiada para el envío de su trabajo (see Política de la sesión).

Sesiones\* N - Misceláneas

✓

 $\checkmark$ 

## Lista de requisitos para el envío de originales

Indicar que el trabajo está preparado para el envío marcando la siguiente lista lo que corresponda (pueden añadirse comentarios en la ventana de abajo).

El el resumen del trabajo que se va a enviar no se ha publicado previamente, ni se ha enviado a otro congreso para su evaluación (se debe hacer una aclaración de diferencias en el apartado comentarios al Director).
 El resumen se envirá en texto plano sin contener fórmulas ni caracteres especiales.

No se deben incluir referencias bibliográficas en el resumen.

La extensión máxima para el resumen es de 300 palabras.

El número de autores no supera los 6 (seis).

## Términos sobre el Copyright

Los autores autorizan a los organizadores a publicar sus trabajos aceptados en las Actas del CAIM-CAIFE 2025.

Los autores están de acuerdo con los términos de copyright, que se aplicarán al trabajo si se acepta y cuando se publique en esta Conferencia (pueden añadirse comentarios en la ventana de abajo).

#### Comentarios al director de la Conferencia

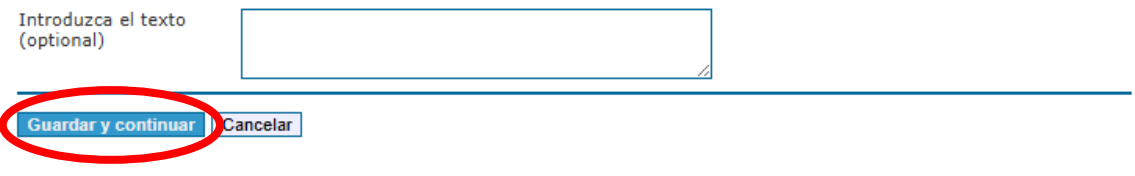

En el Paso 2 debe introducir los metadatos del trabajo. Primero aparecerán los datos de Ud, tomados de su perfil.

| Inicio > | Usuario/a | > | Autor | > | Envíos > | Nuevo envío |
|----------|-----------|---|-------|---|----------|-------------|

## 2do paso: Ingresar los Metadatos del Envío

1. INICIO 2. INGRESAR METADATOS

| Autores                                                |                                                  |
|--------------------------------------------------------|--------------------------------------------------|
| Primer nombre*                                         | María Laura                                      |
| Segundo nombre                                         |                                                  |
| Apellidos*                                             | Guerrini                                         |
| Correo-e*                                              | guerrini.maria.laura@gmail.com                   |
| URL                                                    |                                                  |
| Filiación                                              | Professional English Proofreading Services - MLG |
|                                                        |                                                  |
|                                                        | 👗 🔖 🔼   B Z U 🗄 🗄   🖘 🔅 🞯 HTTL 🔲 🐐               |
|                                                        | (Su institución, ej. "Universidad Simon Fraser") |
| País                                                   | Argentina 🗸                                      |
| Resumen biográfico<br>(p.e., departamento y<br>puesto) |                                                  |
| Añadir autor                                           | 🔏 🗈 🖺   В Z <u>U</u> 🗄 🗄   ∞ 💥 🕲 нтпі 🗐 🖏        |

Si el trabajo tiene más autores, deberá cargar los datos de éstos presionando el botón "**Añadir autor**". Por cada autor se debe introducir "**Primer nombre**", "**Apellidos**", "**Correo-e**", lugar de trabajo en "**Filiación**" y el "**país**". Con el botón "**Añadir autor**" se continúa agregando más autores.

Utilice las flechas para acomodar los nombres de los autores en el mismo orden en que aparecen en el trabajo. El botón "**Borrar autor**" se puede usar para borrar un autor cargado erróneamente.

| ∴↓<br>Utilice las flechas para c                       | ambiar el orden en que deben aparecer el nombre de los autores del trabajo. |
|--------------------------------------------------------|-----------------------------------------------------------------------------|
| Autor a quien dirigir                                  | la correspondencia. Borrar autor                                            |
| Primer nombre*                                         | Martín                                                                      |
| Segundo nombre                                         |                                                                             |
| Apellidos*                                             | Pucheta                                                                     |
| Correo-e*                                              | martinpucheta@gmail.com                                                     |
| URL                                                    |                                                                             |
| Filiación                                              | CIII (FRC-UTN) y CONICET                                                    |
|                                                        | 🔏 🗈   В Z <u>U</u> 🗄 🗄   🕬 💥 🛞 нтат. 🔲 🌉                                    |
|                                                        | (Su institución, ej. "Universidad Simon Fraser")                            |
| País                                                   | Argentina 🗸                                                                 |
| Resumen biográfico<br>(p.e., departamento y<br>puesto) |                                                                             |
|                                                        |                                                                             |
|                                                        | 👷 🗇 🔽   B X 👖 := i= i 📾 🖏 🔕 📖 🗐 🧩                                           |
| 1.1<br>White las flechas para ca                       | ambiar el orden en que debos aparecer el nombre de los autores del trabajo. |
| ○ Autor a quien dirigir                                | la correspondence, Borrar autor                                             |
| Añadir autor                                           |                                                                             |

# Título y resumen

(

Posteriormente, debe introducir el "Título del trabajo" y el texto del resumen.

| litulo*            | Diseño de mecanismos flexibles para microcomputadoras mecánicas                                                                                                    |
|--------------------|----------------------------------------------------------------------------------------------------|
| Resumen*           | Una computadora mecánica es construida a partir de componentes mecánicso<br>como palancas y engranaes en lugar de componentes electrónicos. Los ejemplos<br>más comunes son las máquinas sumadoras y los contadores mecánicos, que usan<br>el giro de engranajes para incrementar las pantallas de salida. El auge de los<br>mecanismos flexibles ha cambiado el paradigma de la factibilidad de<br>miniaturización de elementos de máquinas y pares cinemáticos. En este trabajo se<br>presenta una revisión de los mecanismos fleibles utilizados para<br>microcomputadoras mecánicas y se los cataloga utilizando grafos de relaciones. |
| <b>T</b> d         | Х 🖺 🖺   В Z Ц 🗄 🗮   🕬 💥 🛞 нт. 🔲 🍇                                                                                                    |
| Indexaci           | on                                                                                                    |
| Idioma             | es                                                                                                    |
|                    | English=en; French=Tr; Spanish=es. <u>Additional codes</u> .                                                                                                    |
| Entidade           | s patrocinadoras                                                                                                    |
| Identifique las ag | encias que patrocinan o subvencionan el trabajo que presenta a esta Conferencia.                                                                                                    |
|                    |                                                                                                    |
| Agencias           |                                                                                                    |

Finalmente, presione "Guardar y continuar". Con ello se termina de realizar el envío.

Luego, Ud. y el director de sesión recibirán un e-mail con los datos del trabajo cargado. Verá la siguiente pantalla

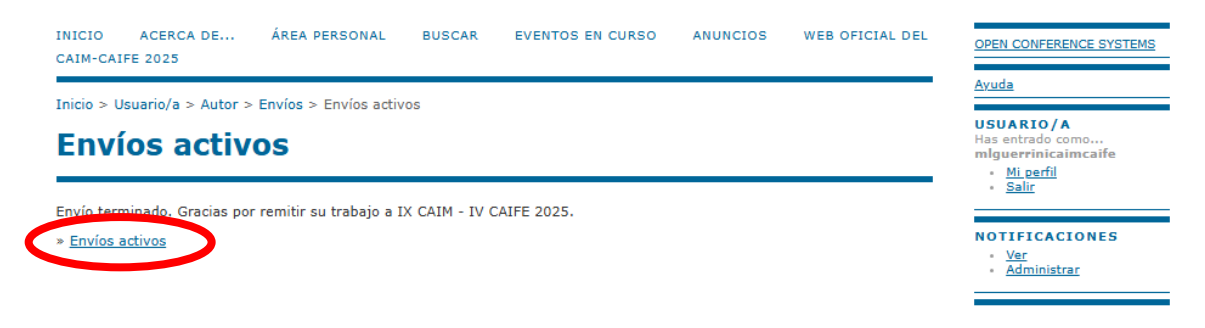

en donde al seleccionar **Envíos activos** el sistema lo lleva a su Área Personal, pudiendo observar que el estado del envío es RESUMEN EN REVISIÓN.

| En     | vios                      | activo                             | s                 |                                                          |                     | USUARIO/A<br>Has entrado como<br>mlguerrinicaimcaife                                              |
|--------|---------------------------|------------------------------------|-------------------|----------------------------------------------------------|---------------------|---------------------------------------------------------------------------------------------------|
| CTIVO  | OS ARCH                   | IVADOS                             |                   |                                                          |                     |                                                                                                   |
| ID     | MM-DD<br>ENVIAR           | SESIÓN                             | AUTORES           | τίτυιο                                                   | ESTADO              | NOTIFICACIONES <u>Ver</u> Administrar                                                             |
| 327    | 10-<br>27                 | N-<br>Misceláneas                  | Guerrini, Pucheta | DISEÑO DE MECANISMOS FLEXIBLES<br>PARA MICROCOMPUTADORAS | RESUMEN EN REVISIÓN | - <u> </u>                                                                                        |
| 1 - 1  | de 1 elem                 | entos                              |                   |                                                          |                     | AUTOR<br>Envíos                                                                                   |
| PRIMER | ce aquí a e<br>PASO DEL I | enviar su trabaj<br>PROCESO DE ENV | io.               |                                                          |                     | <ul> <li><u>Activos</u> (1)</li> <li><u>Archivados</u> (0)</li> <li><u>Nuevo envío</u></li> </ul> |

Si desea cargar más trabajos presione "**PRIMER PASO DEL PROCESO DE ENVÍO**". De lo contrario, presione "**Salir**" en el panel lateral derecho.

## Importante

- Usted puede ingresar a su envío activo, seleccionar el título y en el área de **RESUMEN** seleccionar **Editar Metadatos** para corregir datos de autores, su orden y el título. También lo debe hacer cuando entregue una versión revisada con cambios en alguno de esos datos.
- Cuando el Coordinador de área acepte su resumen el estado pasará de RESUMEN EN REVISIÓN a **CARGANDO**. Seleccione CARGANDO y siga los pasos indicados por el sistema para entregar su artículo completo en PDF para una segunda ronda de revisión.
- Cuando el Coordinador de área le solicite revisiones el estado pasará a SE PRECISAN REVISIONES. Para entregar una versión revisada de su artículo completo seleccione el estado y eso lo lleva al área REVISIÓN donde puede subir el archivo en la Versión depositada por el autor, también puede agregar información y dar aviso sobre la entrega al coordinador de área en la plantilla de correo de Notificar al director.
- Consulte a la mesa de ayuda (<u>caimcaife.mesadeayuda@gmail.com</u>) ante cualquier inconveniente relacionado al registro en el OCS, los envíos (alta, baja, modificaciones, cambio de sesión) y el proceso de revisión.
- Por cualquier duda para ubicar su trabajo en las sesiones consulte al presidente del comité científico (<u>presidencia.ctc.caim@gmail.com</u>) así como otros temas relacionados a las evaluaciones y los coordinadores de área.
- Por el pago de inscripciones, consultas sobre concursos de estudiantes, conferencistas, alojamiento, etc., visite la web oficial del <u>CAIM CAIFE 2025</u> y contacte al comité organizador local (<u>caimcaife2025@fie.undef.edu.ar</u>).

Esperamos verlos en la ciudad de Buenos Aires!